## **T-MON ADMIN**

# MERKEZİ UPS İZLEME YAZILIMI

## Kullanım Kılavuzu

#### TMON ADMIN KULLANMA KILAVUZU

TMON-admin nedir Nasıl çalışır ? Grupların düzenlenmesi Ağaç dallanması şeklinde görüntü Ana grupların eklenmesi Grup içine KGK ekleme Grup silme Grup adının değiştirilmesi Grafik düzenleme Grafik pencere ölçeği ayarlama Yeni KGK ekleme Genel ayarlar Simgeler ve anlamları İlk kurulumdan sonra sistemdeki KGK ların bulunması KGK özelliklerinde bağlantı seçimi bilgileri

#### **TMON-admin nedir ?**

T-MON Admin birden fazla (en safla 300'e kadar) KGK cihazını tek bilgisayar ekranı üzerinden izleyebilen bir programdır. KGK sayısına göre lisans gerektirir. Yerel ağ (LAN) veya Uzak ağlar (WAN) üzerinde bağlı olan tüm KGK lar program ekranından izlenebilir. Kullanıcılar KGK cihazlarını gruplar halinde düzenleyebilir . T-MON Admin KGK bağlantısı için TCP/IP ve SNMP protokollerini kullanır. SNMP protokolleri bazı model SNMP adaptörleri için hazır olarak program paketine dahil edilmiştir ,KGK ayarlarından istenen SNMP tipi seçilerek haberleşme sağlanır. TCP/IP protokolü ise sadece TMON-SERVER programlarını destekler. Grafik arayüzü olayların algılanmasını kolaylaştırır.

#### Nasıl çalışır ?

T-MON ADMIN uzaktaki bilgisayardan TCP/IP olarak bilgi almak için TMON-SERVER TCP/IP protokolünü kullanır. Normal haberleşme polling ( soru cevap) şeklindedir ve soru aralıkları kullanıcı tarafından ayarlanabilir.

Diğer bağlantı şekli ise SNMP protokolüdür ,kullanıcı programda verilen SNMP adaptörü seçeneklerinden birini kullanarak KGK ya bağlı olan SNMP adaptörüne bağlanır.

#### Grupların düzenlenmesi

Kullanıcı program içinde birden fazla grup oluşturabilir ,bu özellik çok miktarda KGK cihazının kolay olarak algılanmasını sağlar ,her grubun bir simgesi vardır ve grup içindeki KGK lardan herhangi biri alarm verir ise grup simgeside alarm konumuna geçer böylece operatör bu grubun içinde bulunan bir KGK da sorun olduğunu anında algılar.

Grup simgesi bir harita üzerine yerleştirilebilir ,simge tıklanır ise bu gruba dahil olan alt gruplar ve KGK lar bir alt harita üzerinde görünür. Ayrıca gruplan ve KGK lar ağaç dallanması şeklinde görünür , Grafik pencere üzerinde alarmların algılanması çok basittir.

Grupların arkasına yerleştirilecek fon resmi herhangi bir jpg dosyası olabilir ,program içinde bazı ülke haritaları verilmiştir ancak bunların dışında harita gereksinimlerinde google earth üzerinden harita yüklenebilir.

Yeni yüklenecek haritaların kaydedileceği yer **c:/Program Files/TMON/ADMIN10/backplane/** bölgesidir. Harita buraya kaydedilirken kullanılacak isim şu şekilde olmalıdır :

Örnek olarak Almanya haritası kaydedilecek : dosya adı ALMANYA2.JPG olmalıdır ,bu dosya adını program yer isimleri olmayan harita olarak algılar ,aynı haritanın yer isimleri olan sürümünü aynı yükseklik ve genişlikte olmak kaydı ile başka bir isimle aynı bölgeye kaydedebilirsiniz ALMANYA1.JPG

Yer isimleri olan ve olmayan sürüm kullanımının nedeni ,yer isimlerinin ekranda yarattığı görüntü kirliliğidir ,isimli haritayı simge yerleştirmesi için kullanıp daha sonra isimsiz harita ile çalışılır.

#### Bağlantı ağacı şeklinde görüntü penceresi

Farzedelimki KGK ların sahibi olan firmanın Almanyada ,Fransada ve Türkiyede ofisleri olsun ,bu durumda ağaç dallanma görüntüsü aşağıdaki gibi olacaktır:

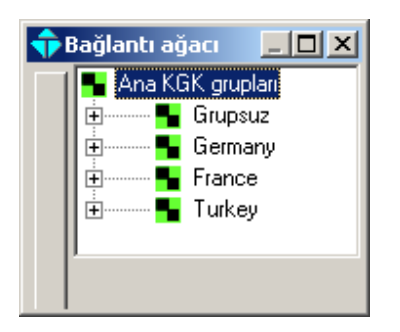

#### Ana grupların eklenmesi

Ana KGK grupları simgesini sağ tıklayın ,ekrana gelen seçim menüsünden Yeni alt grup ekle seçeneğini tıklayın

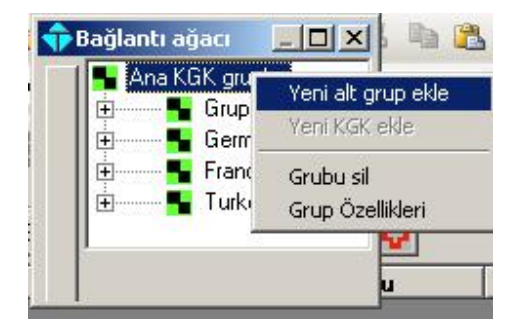

Programa yeni grup eklemenizi sağlayacak olan pencere ekrana gelir , Grup adını ,Grup arkaplan resmini seçin ve Kaydet butonunu tıklayın

| Grup Arkaplanı | greece2.jpg     |         |
|----------------|-----------------|---------|
| Ölçek.         | 10000           | 10000=1 |
| Üst grup       | UPS main groups |         |

Ağaç görüntü penceresi yenilenecek ve yeni grup listeye eklenecektir.

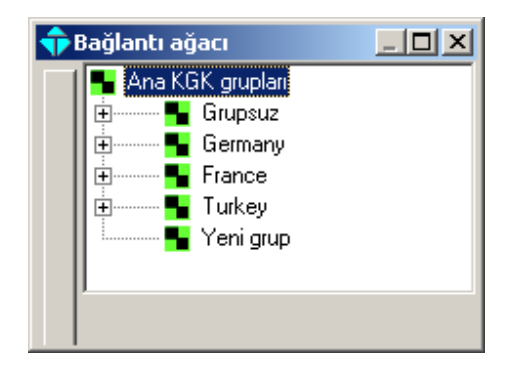

#### Gruba yeni KGK ekleme

Bu işlem için Yeni grup üzerinde sağ tıklayınız ,ekrana gelen seçim menüsünden Yeni KGK ekle seçeneğini tıklayınız.

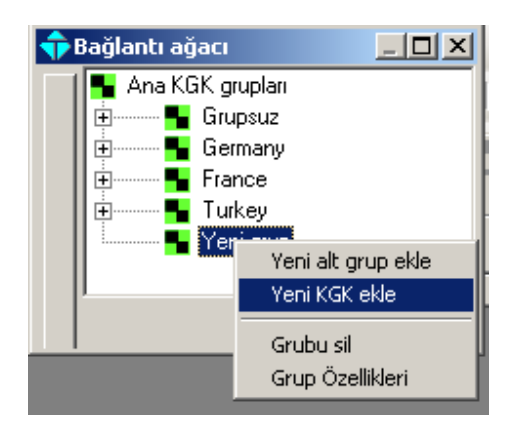

Yeni KGK cihazını programa eklemenize yardımcı olacak KGK özellikleri penceresi ekrana gelir. Tüm bilgileri tamamladıktan sonra Kaydet butonunnu tıklayınız.

| 💠 Yeni KGK ekle          |                      |        |                           |            |     |
|--------------------------|----------------------|--------|---------------------------|------------|-----|
| Billion                  |                      |        |                           | 0.000      |     |
| 7KGK Adı                 | yeni KGK             |        |                           | e-mail     | SMS |
| KGK Yeri                 | Merkez ofis          |        | Şebeke kesikte ikaz et    | V          |     |
| KGK modeli               | XT210                |        | Akü zayıfta ikaz et       | V          |     |
| IP adresi                | 10.0.0.45            | -      | Yük transferinde ikaz et  | N          |     |
| Haberleşme sıklığı       | 5 🗸 Saniye           |        | KGK Hatasında ikaz et     | <b>N</b>   |     |
| Bağlantı                 | SNMP MEGATEC 3/3     |        | Akü testinde ikaz et      | <li>I</li> |     |
| Gup ad                   |                      | l<br>C | Programli shutdown olunca | र          |     |
| janup au                 | reni grup            |        | Diğer alarmlarda ikaz et  | ব          |     |
| Servis Tel<br>Servis GSM | telefonu             |        |                           |            |     |
| Servis Tel               | telefonu             |        | -                         |            |     |
|                          | cep teleron numarasi |        | _                         |            |     |
| Servis e-mail            | e-posta adresi       |        |                           |            |     |
|                          |                      |        |                           |            |     |
| Kaydet ve çık            |                      |        | Vazgeç                    |            |     |

Yeni KGK ,Yeni grup altında yerini alır ,göremiyor iseniz Yeni grubu sol tıklayın grup genişler ve altındaki üyeleri gösterir. Grup altına ekleyeceğiniz her KGK için bu işlemi tekrarlayın.

| 💠 Bağlantı ağacı                                                                      |  |
|---------------------------------------------------------------------------------------|--|
| Ana KGK grupları<br>Grupsuz<br>Germany<br>France<br>Turkey<br>Streni grup<br>yeni KGK |  |

## Alt grupların eklenmesi

Ana grupların altına ister KGK ister altgrup ilave edebilirsiniz ,Almanya (Germany) simgesini sağ tıklayın ,ve seçim menüsünden Yeni alt grup ekle seçeneğini tıklayın.

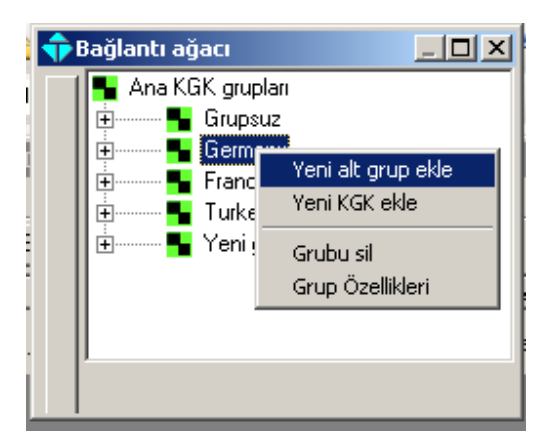

Yeni alt grup ekleme penceresi ekrana gelecektir ,yeni altgrubun ismini ,grup arkaplan resmini browse butonunu kullanarak daha önce kaydedilmiş resimlerden seçin ve Kaydet butonunu tıklayın. Bu işlemi tüm altgruplar için tekrarlayın programın içine ülke resimleri kaydedilmiştir ancak şehir isimlerini kullanıcıların bulması gerekmektedir. Bu işlem için Google earth programını kullanabilirsiniz.

Google earth programından istediğiniz bölgenin haritasını alma

- 1 -google earth programını açın
- 2 –İstediğiniz şehri bulun
- 3 –İstediğiniz büyüklükte yakınlaştırın
- 4 -Bilgisayarınızın print screen butonuna basın
- 5 Paint programını açın
- 6 -Edit menüsünden paste (yapıştır) seçeneği ile haritayı Paint programının içine aktarın
- 7 –Haritada düzeltmeyi paint programında yapabilirsiniz
- 8 Dosya menüsünden farklı kaydet seçeneğini tıklayın

9 -c:/program files/TMOM/ADMIN10/backplane bölgesini bulun

10-Dosya ismini sehir2.jpg ,sehir istediğiniz şehrin adıdır (ankara için ankara2.jpg ,erzurum için erzurum2.jpg )

11-Dosyayı kaydedin artık ADMIN programından bu resmi kullanabilirsiniz.

| Grup adı       | Yeni alt grup       |        |
|----------------|---------------------|--------|
| Grup Arkaplanı | istanbul_asian2.JPG | browse |
| Ölçek          | 10000 10000         | =1     |
| Üst grup       | Turkey              |        |

Kaydet ve çık tıklandıktan sonra bağlantı ağacı penceresi aşağıdaki gibi görünecektir.

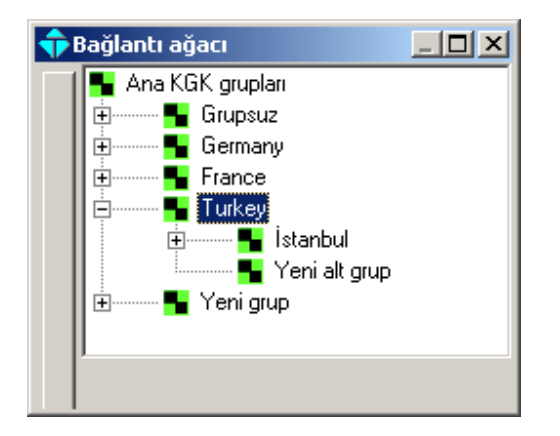

Türkiye simgesini bağlantı ağacında tıklayınca grafik penceresi aşağıdaki şekildeki gibi olacaktır.

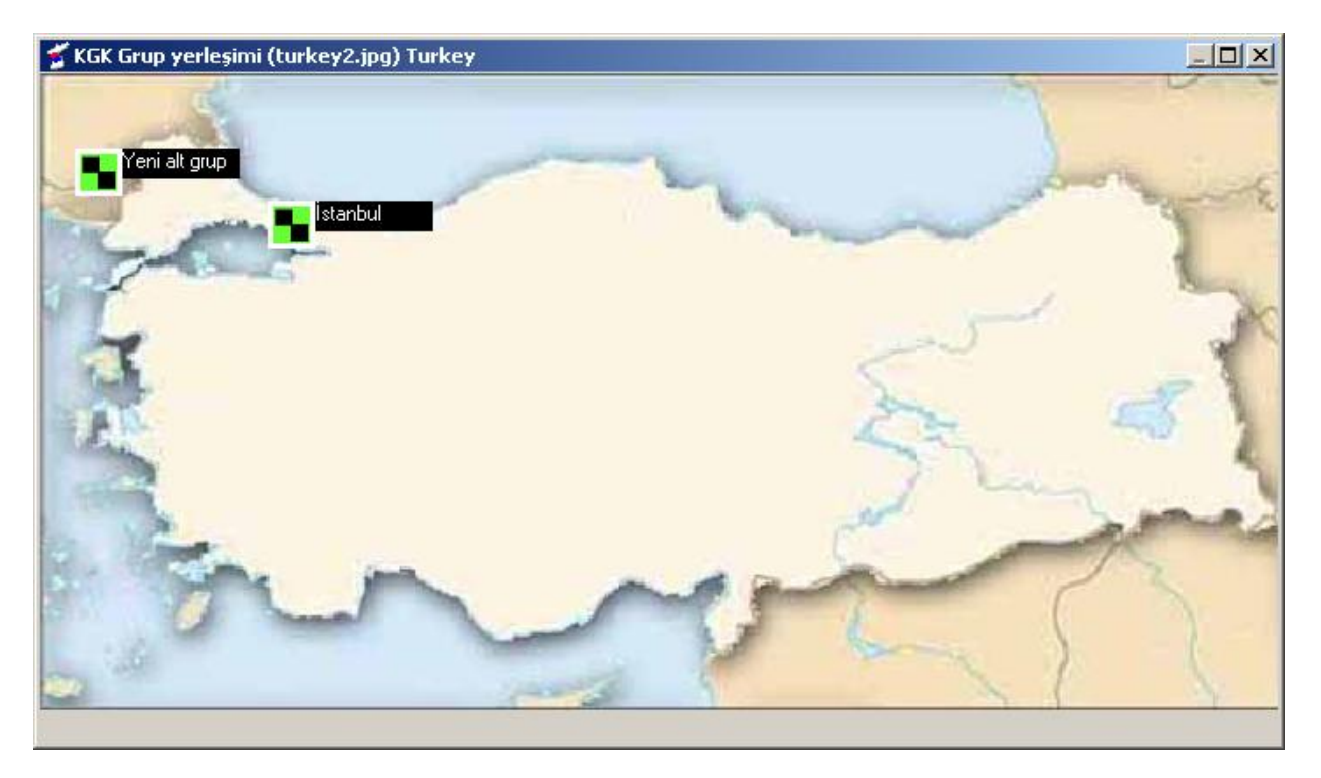

Simgelerin yerini istediğiniz yere yerleştirmek için haritanın üzerinde (simge üstü değil) sağ tıklayınız ve Grafik düzeltme seçeneğini tıklayınız.

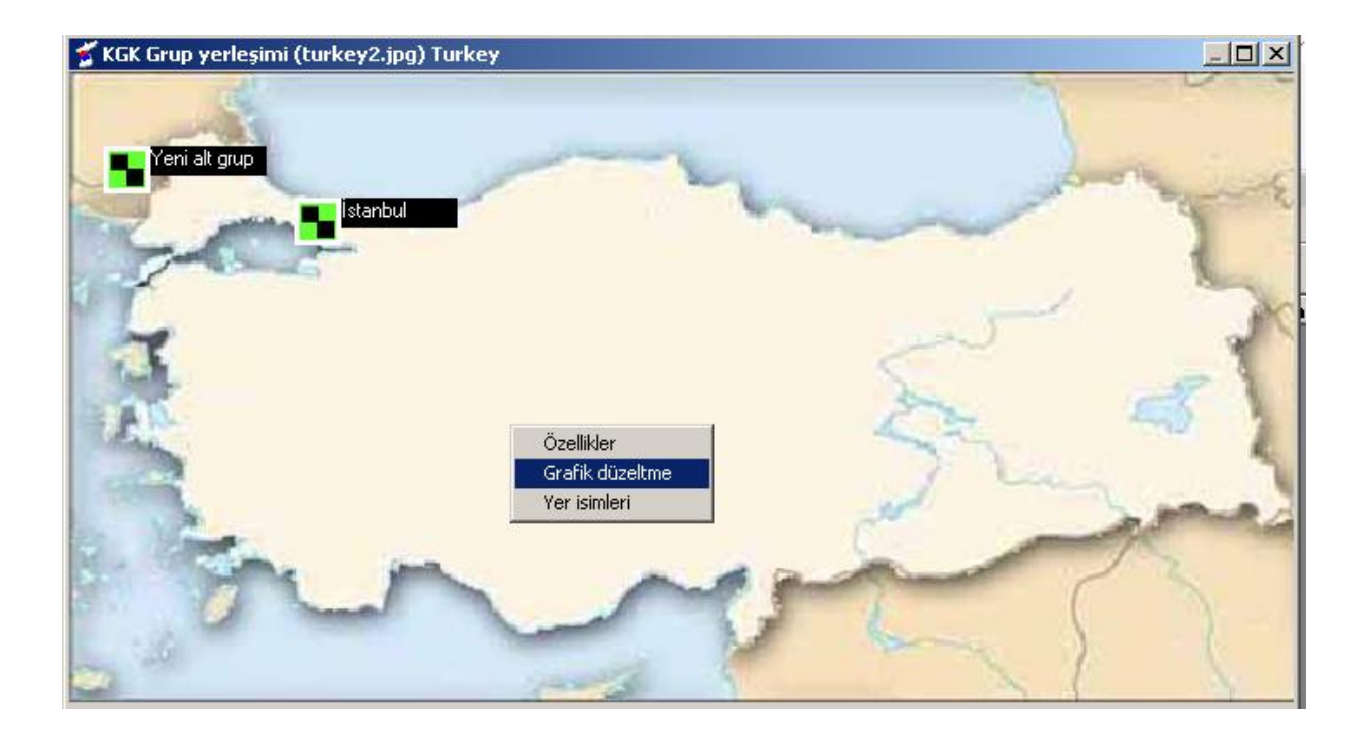

Grafik düzeltme penceresi ekranda açılacaktır ,grup veya KGK simgelerini istediğiniz yere sürükleyin ve bırakın pencereden çıkarken son durumu kaydedin. Simgeler eğer KGK ise ,simge üzerinde UPS yazısı görünür diğer simgeler grupları gösterir.

ADMIN Editor

 File Actions

 Office actions

 Office actions

 Office actions

 Office actions

 Office actions

 Office actions

 Office actions

 Office actions

 Office actions

 Office actions

 Office actions

 Office actions

 Office actions

 Office actions

 Office actions

 Office actions

 Office actions

 Office actions

 Office actions

 Office actions

 Office actions

 Office actions

 Office actions

 Office actions

 Office actions

 Office actions

 Office actions

 Office actions

 Office actions

 Office actions

 Office actions

 Office actions

 Office actions

 Office actions

 Office actions

 Office actions

 Office actions

 Office actions

 Office actions

 Office actions

 Office actions

 Office actions

 Office actions

 Office actions

 Office actions

 Office actions

 Office actions

 Office actions

 Office actions

 Office actions

 Office actions

 Office actions

 Office actions

 Office actions

 Office actions

 Office actions

 Office actions

 Office actions

 Office actions

 Office actions

 Office actions

 Office actions

 Office actions

 Office actions

 Office actions

 Office actions

 Office actions

 Office actions

 Office actions

 Office actions

 Office actions

 Office actions

 Office actions

 Office actions

 Office actions

 Office actions

 Office actions

 Office actions

 Office actions

 Office actions

 Office actions

 Office actions

 Office actions

 Office actions

 Office actions

 Office actions

 Office actions

 Office actions

 Office actions

 Office actions

 Office actions

 Office actions

 Office actions

 Office actions

 Office actions

 Office actions

 Office actions

 Office actions

 Office actions

 Office actions

 Offic

Simgeler son yerlerini aldıktan sonra son durumu kaydetmeyi unutmayınız.

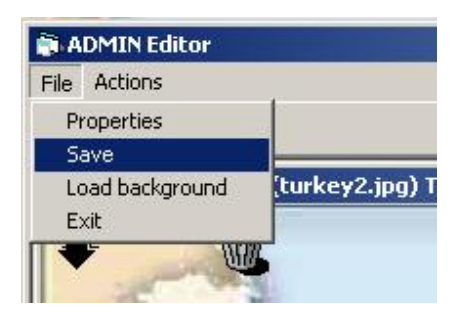

## KGK alarmlarını algılanması

Programa kayıtlı KGK lardan herhangi birinde alarm olur ise bu KGK yı gösteren simge kırmızı olur

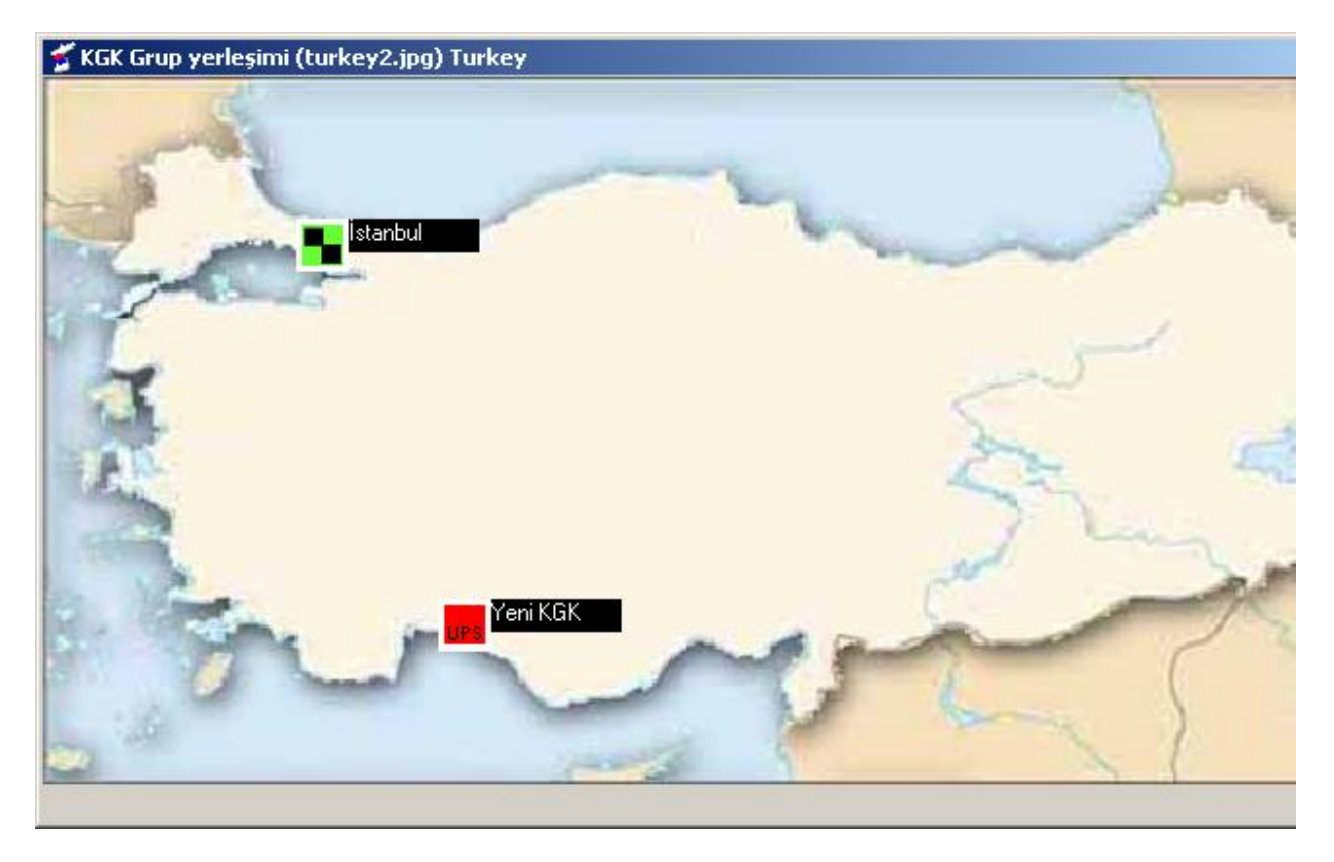

Bağlantı ağacında alarm olan KGK nın gruplarını izleyebilirsiniz.

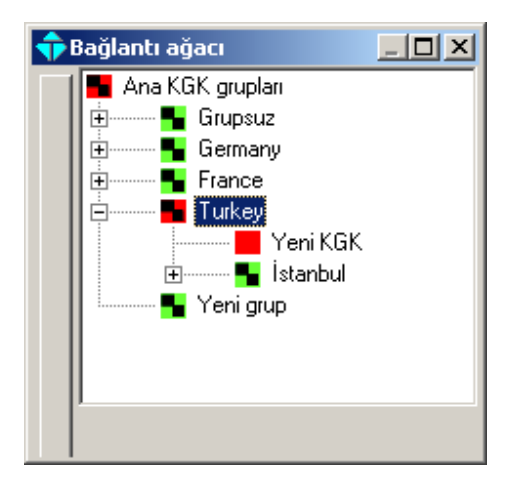

Ana harita üzerinde Türkiye simgeside kırmızı olmuştur ve Türkiye grubundaki KGK 'lardan herhangi birinde alarm olduğunu göstermektedir.

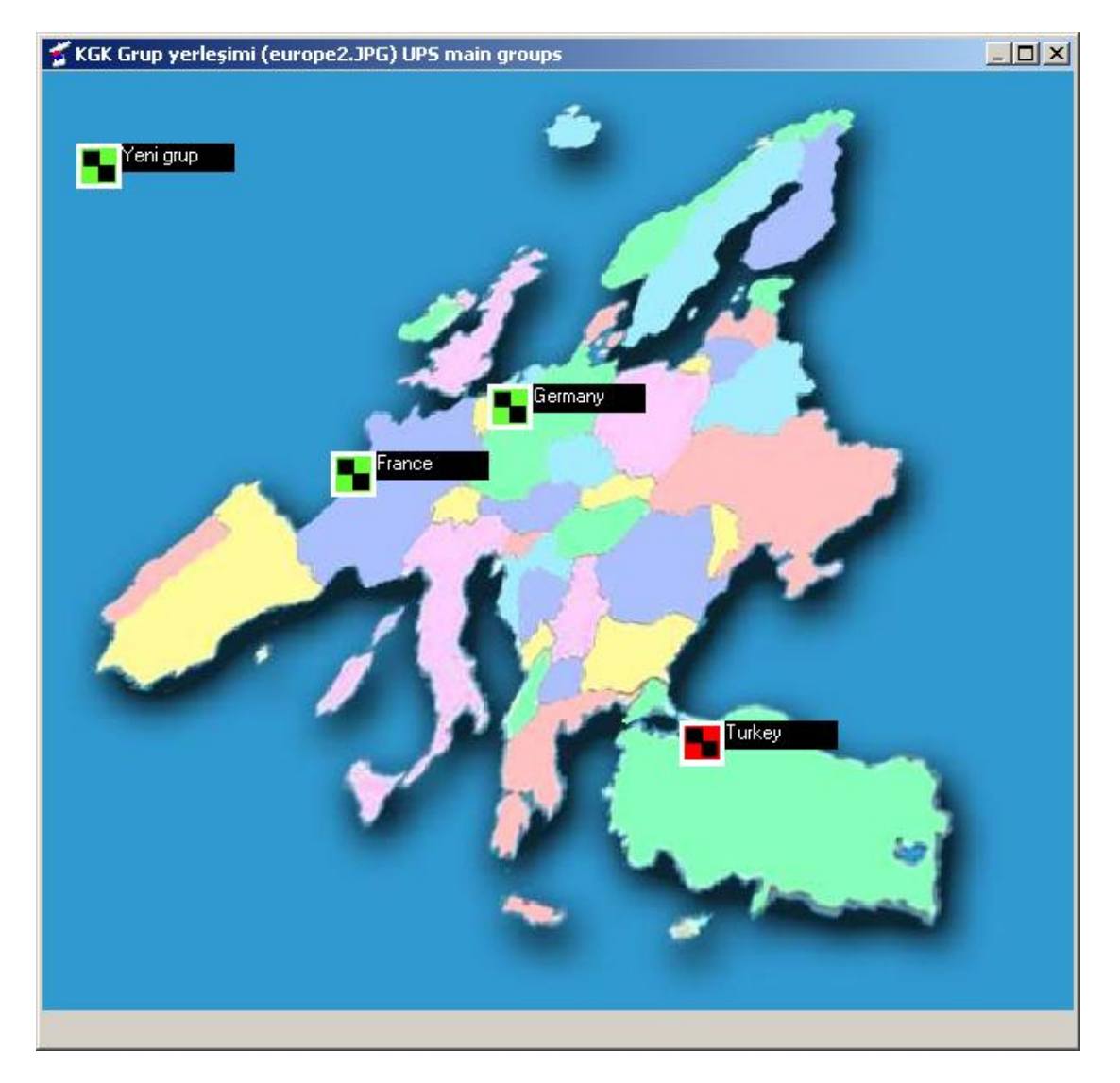

## Grubun silinmesi

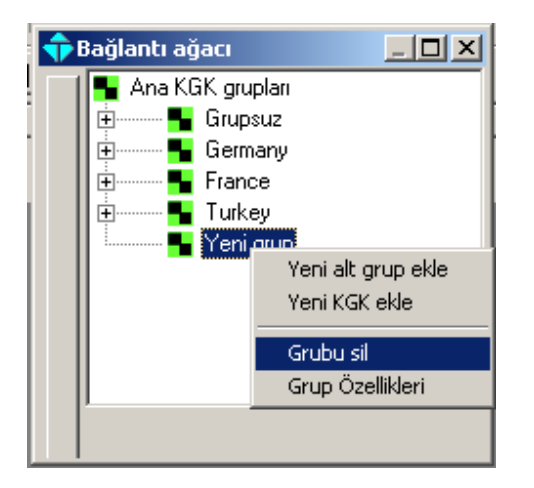

Silmek istediğiniz grubun üzerinde sağ tıklayın ekrana gelen seçim menüsünden Grubu sil seçeneğini tıklayın ,Grup listelerden silinecektir ,bu grubun içindeki tüm KGK lar grupsuz kümesine gönderilir.

#### Grup isimlerinin değiştirilmesi

Bu işlem için grup üzerinde sağ tıklayın ekrana gelen seçim menüsünden Grup özelliklerini tıklayın ,grubun özelliklerini gösteren pencere ekrana gelecektir ,yeni grup ismini yazın ve Kaydet butonuna tıklayın.

For changing group names right click on node window and select Group properties subitem , Group properties dialog comes to screen type the new group name and click on SaveExit button.

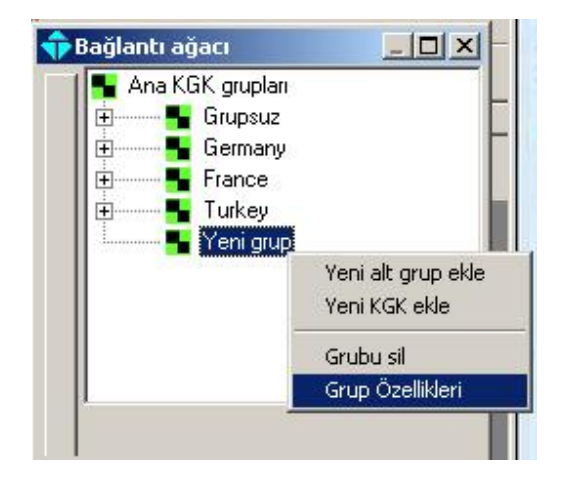

| Grup adı       | Yeni grup ismi |         |
|----------------|----------------|---------|
| Grup Arkaplanı | greece2.jpg    | browse  |
| Ölçek          | 10000          | 10000=1 |
| Üst grup       | Yeni grup      |         |
|                |                |         |
| Kaydet ve çık  | 1              | Vazgeç  |

#### Grafik düzenleme

Kullanıcılar grup özellikleri penceresinden istediği arkaplan resmini yükleyebilir ,bu işlem için browse butonunu tıklayın ,jpg dosyayı seçin ve Aç butonunu tıklayın (dosya listesinden) ,kaydet butonuna tıklayın , seçilen resim arkaplan resmi olarak gruba kaydedilmiştir.

| Grup adı       | Yeni grup ismi |         |
|----------------|----------------|---------|
| Grup Arkaplanı | greece2.jpg    | browse  |
| Ölçek          | 10000          | 10000=1 |
| Üst grup       | Yeni grup      |         |
|                |                |         |
| Kaudet ve cik  | 1              | Vazgec  |

Seçilen harita üzerinde KGK ve grup simgelerini yerleştirmek için ,haritanın simgesiz boş bir bölgesinde sağ tıklayın , seçim menüsünden Grafik düzeltmeyi seçin.

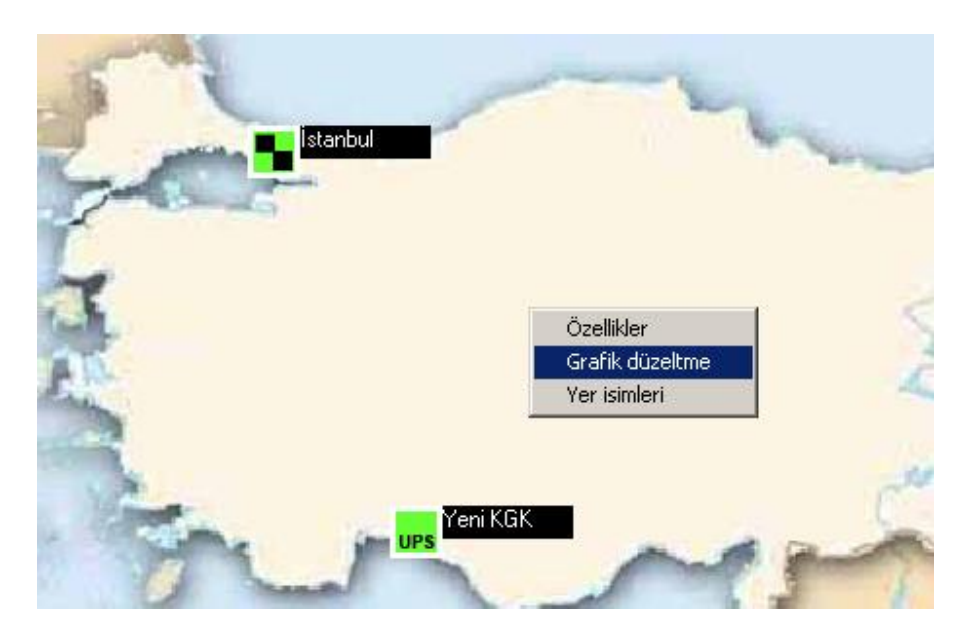

Grafik düzeltme penceresi ekrana gelir ,pencerede bir ok ve çöğ tenekesi mevcuttur ,Ok tıklanır ise grupta bulunan tüm simgeler pencerenin soluna dizilir ,simgeleri tek tek başlangıç konumuna getirmek istiyor iseniz simgeyi çöp tenekesine sürükleyip bırakınız.

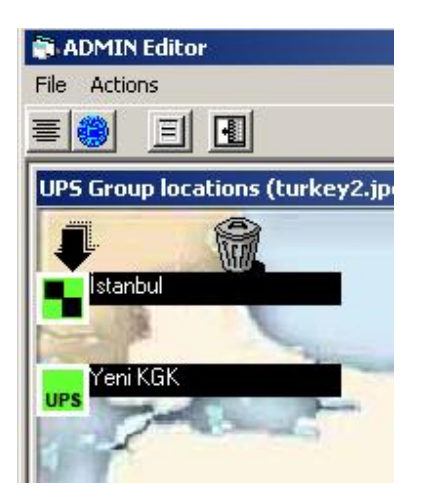

Simgeleri harita üzerinde istediğiniz yere yerleştirmek için sümgeyi sürükleyip istediğğiniz yere bırakınız.

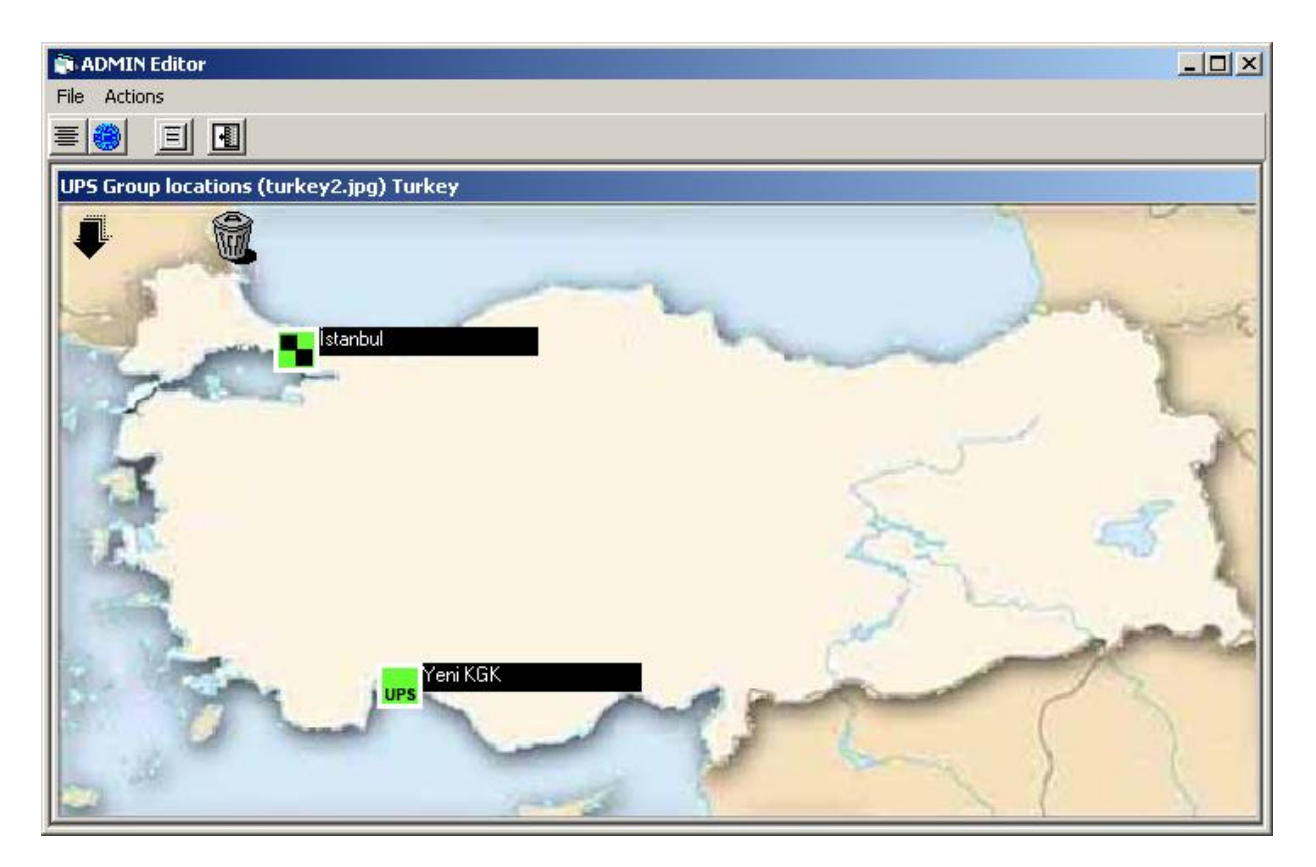

Simgeleri yerleştirirken şehir yerlerini bulmada zorlanıyor iseniz ,Actions menüsünden ,Names seçeneğini tıklayınız ,harita isimli olanı ile yer değiştirecektir.

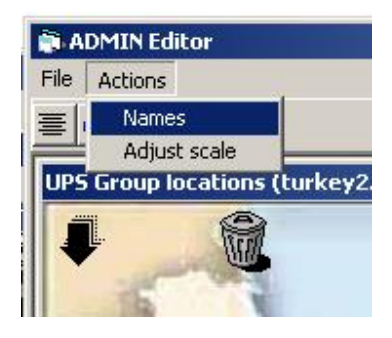

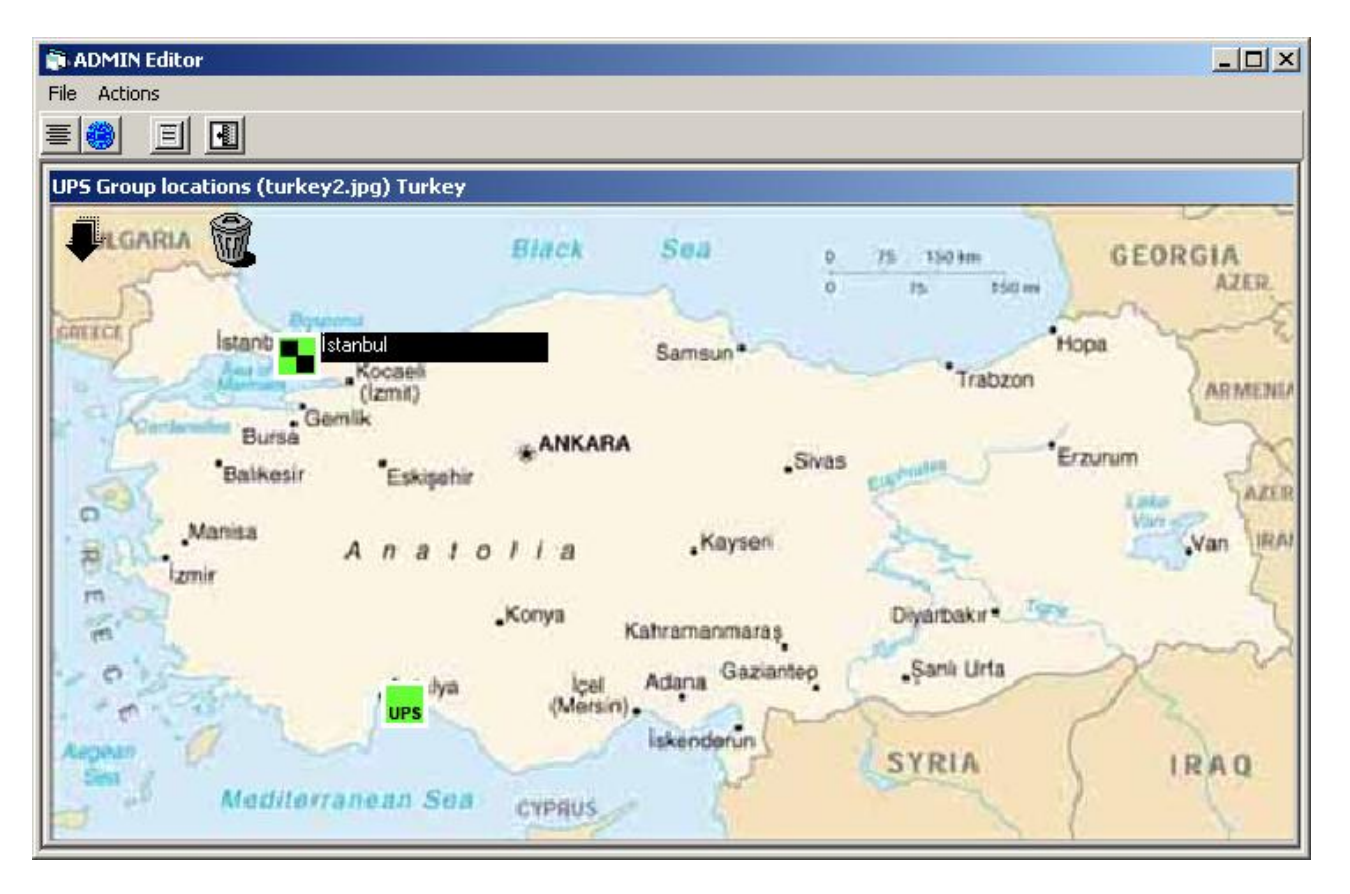

## Haritanın ölçeğini değiştirme

Bazı durumlarda harita orijinal büyüklüğü ihtiyacınızı karşılamaz bu durumda ekranda harita ölçeğini değiştirebilirsiniz. Bu işlem için Actions menüsünden ,Adjust scale seçeneğini tıklayınız ,ekrandaki penceredeki sürgüyü hareket ettirerek ölçeüi ayarlayabilirsiniz ,işlem tamamlandıktan sonra Apply (uygula) butonuna tıklayınız.

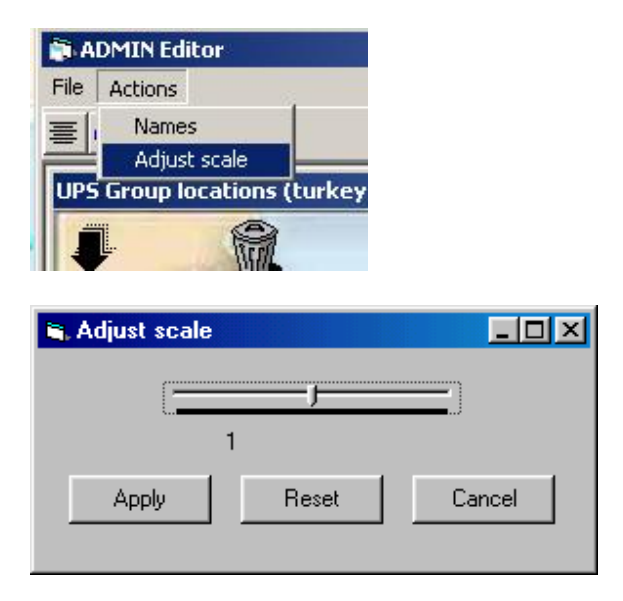

Dikkat : Ölçek değiştirildiğinde simge yerlerinin tekrar düzeltilmesi gerekebilir.

### Gruba yeni KGK ekleme

Bu işlem için KGK ekleyeceğiniz grubun üzerinde sağ tıklayın ,seçim menüsünden Yeni KGK ekle seçeneğini tıklayın ,yeni KGK özelliklerini tanımlayacağınız pencere ekrana gelir ,tüm KGK bilgilerini yazın ve Kaydet butonuna tıklayın.

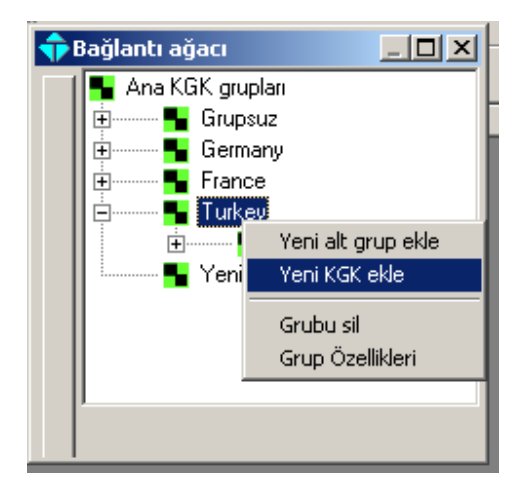

| 💠 Yeni KGK ekle    |        |          |                           |            |     |
|--------------------|--------|----------|---------------------------|------------|-----|
| KGK Adı            |        |          |                           | e-mail     | SMS |
| KGK Yeri           |        |          | Şebeke kesikte ikaz et    | V          |     |
| KGK modeli         |        |          | Akü zayıfta ikaz et       | <b>V</b>   |     |
| IP adresi          |        | •        | Yük transferinde ikaz et  | •          |     |
| Haberleşme sıklığı | 10 -   | Saniye   | KGK Hatasında ikaz et     | <li>I</li> |     |
| Bağlantı           |        | <b>_</b> | Akü testinde ikaz et      | V          |     |
| Cup ed             | Tutu   |          | Programli shutdown olunca | ব          |     |
| jurup adi          | Turkey |          | Diğer alarmlarda ikaz et  | V          |     |
| Servis GSM         |        |          |                           |            |     |
|                    |        |          |                           |            |     |
| Kaydet ve çık      |        |          | Vazgeç                    |            |     |

KGK adı: Bu ad KGK ya vereceğiniz herhangi bir isimdir KGK yeri : KGK nın hangi KGK olduğunu anlamanızı sağlayacak bulunduğu yer bilgisidir. KGK modeli : KGK cihazının modeli IP adresi : KGK ya bağlanmak için gerekli network adresi Haberleşme sıklığı : KGK ya sorulacak soru sıklığını tayin eder Bağlantı : KGK ya bağlanma şekli (TCP/IP veya SNMP tipi bağlantı) Grup adı : KGK nın dahil olduğu grup seçeneği UPS tipi : KGK ONLINE veya OFFLINE olabilir

Alarm esnasında KGK ile ilgili servis elemanının irtibat bilgileri bu pencereden girilir

Sağdaki işaret kutuları ise KGK 'dan alarm algılandığı durumlarda programın e-posta veya SMS mesajı gönderip göndermeyeceğini tayin eder.

Programın SMS mesajı gönderebilmesi için programın çalıştığı bilgisayara GSM modem takılı olmalıdır

## Simgeler ve anlamları

- Ana pencerede KGK ları sadece simge olarak göster
- 🔜 Ana pencerede KGK ları liste olarak göster
- KGK grup pencerelerini ve grafik pencereyi göster
- KGK grup pencerelerini ve grafik pencereyi kapat
- 🕮 ayarlar penceresini aç
- KGK haberleşmesini dinleme moduna al
- KGK haberleşmesini soru cevap moduna al (polling)
- 📕 KGK özellikleri penceresini aç
- ² Yeni KGK ekle

## KGK durum simgeleri

Yük KGK üzerinde

Yük bypass üzerinde

KGK hatası

IPS KGK normal

KGK da alarm var

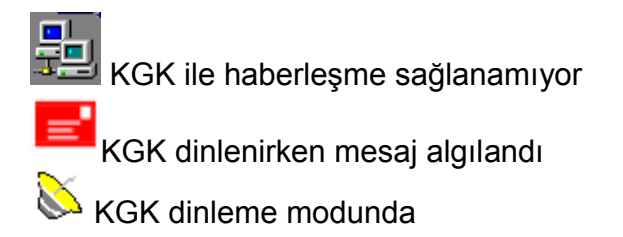

## Grup durum simgeleri

Grup içindeki KGK lardan en az birinde alarm var

Grup içindeki tüm KGK'lar normal

Grup içindeki KGK lardan en az birinden mesaj var

## Bağlantı ağacı veya grafik pencerelerin devreye alınması / devreden çıkarılması

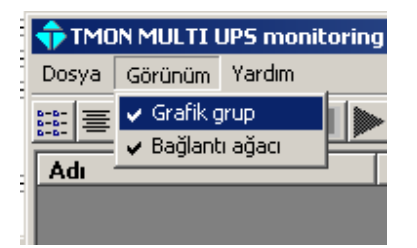

Grafik pencereyi kullanmak istemiyorsanız Grafik grup yanındaki işareti kaldırın

#### Ayarlar

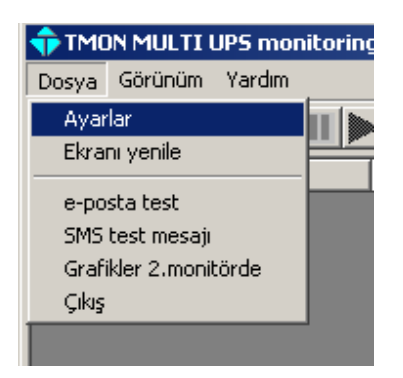

Dosya menüsünden ayarlar seçeneğini tıklarsanız ayarlar penceresi ekrana gelir.

- 1- Bu programa verdiğiniz isim gönderilecek e-posta ve SMS mesajlarında kullanılacaktır
- 2- Program lisanı verilen seçeneklerin içinden herhangi biri olabilir.
- 3- Programda extended( genişletilmiş) ikinci bir monitor kullanabilirsiniz ,bu durumda
   2.monitörün başlangıç pixel adresini istediğiniz değere ayarlayabilirsiniz. Örnek olarak
   1024x768 olan bir ekranın en son pixel adresi 16000 değeridir ,yani 16000 inci pixelden

sonra ekrana koyulan cisimler diğer monitörde yer alır. 2.monitor grafik görüntü için kullanılır.

- 4- Grafik ekranda yer isimlerinin fon rengini verilen seçeneklerden herhangi birini kullanarak değiştirebilirsiniz.
- 5- SNMP haberleşmesinde zaman aşımı değerini ağınızın hızına göre seçebilirsiniz.

| yarlar                                                         | 2020            |        |                 | <u> </u> |
|----------------------------------------------------------------|-----------------|--------|-----------------|----------|
| Genel                                                          | <u> </u>        | e-mail | Alarm kısıtlama | SMS      |
| istasyon adı                                                   | ADMIN STATION 1 |        |                 |          |
| Lisanlar                                                       | Furkish         | •      |                 |          |
| Grafik uyarı etkin<br>Bağlantı ağacı aç<br>2.monitor başlangıç | k<br> 16000     | >15360 | 1               |          |
| Grafik yazı fon rengi                                          | Black           |        | •               |          |
| SNMP zaman aşımı                                               | Œ               |        | 💌 saniye        |          |
|                                                                |                 |        |                 |          |
|                                                                |                 |        |                 |          |

e-posta ayarları

T-MON ADMIN 3 E-POSTA alıcısına herhangi bir alarm durumunda alarm gönderebilir ,bu işlemin yapılabilmesi için tüm sahaları doğru olarak doldurun , e-mail gönderme açık kutusunu işaretleyin ,e-posta gönderme filitresi her KGK için ayrı ayrı tanımlanabilir veya ayarlar penceresinden ortak filitre etkinleştirilebilir. Filitreler içinde ilgili olay işaretlenmemiş ise olay (alarm) oluşunca e-posta gönderilmez.

|                          |                        | Alann Nisidania                   | 81       | SMS     |
|--------------------------|------------------------|-----------------------------------|----------|---------|
| 🦵 e-mail gönderme aç     | zik                    |                                   |          |         |
| Konu                     | Admin istasyonu        |                                   |          |         |
| SMTP sunucu              | mail.firmam.com        |                                   |          |         |
| Gönderenin e-mail adres  | i adem@firmam.com      |                                   |          |         |
| Gönderenin adı           | adem aksakal           |                                   |          | Test    |
|                          | Alicinin e-mail adresi | Alicinin adı                      |          |         |
| Alicinin e-mail adresi 1 | mehmet@servis.com      | mehmet selen                      |          | Temizle |
| Alicinin e-mail adresi 2 |                        |                                   |          |         |
| Alicinin e-mail adresi 3 |                        |                                   |          |         |
| POP3 için şifre kullar   | 1                      | I▼ Şifre kullan<br> Kullanıcı adı | username |         |
| ,                        |                        | Iðine                             | *****    |         |
|                          |                        |                                   |          |         |

POP3 özelliği bazı HTML tipi e-posta hesapları için kullanılır ancak bu durumla çok az karşılaşılır ,kendi e-posta hesabınızın bilgilerini giriniz.

#### SMS mesaj gönderme ayarları

T-MON ADMIN programı 2 SMS numarasına alarm oluştuğunda mesaj gönderebilir , bilgileri doldurduktan sonra SMS gönderme açık kutusunu işaretleyin. SMS mesaj gönderme herhangi bir WEB sitesi üzerinden yapılabilir ancak bunun için üyelik ve ilgili sitenin sürücüsü gereklidir. Bu nedenle en kolay yol bu programın çalıştığı bilgisayara seri port üzerinden GSM modem bağlamaktır.

Select GSM modem serial port, type GSM number that's all.

| Ganal                |                            | Alarm kustlama | ENC.    |
|----------------------|----------------------------|----------------|---------|
| SMS gönderme ac      |                            |                | 0110    |
| SMS sistemi          | Modem bu bilgisayara bağlı | -              | Test    |
| SMS sunucu kullanıcı | adı                        |                |         |
| SMS sunucu şifre     |                            |                | 1       |
|                      |                            |                | Temizle |
| SMS modem port       | com10                      | •              |         |
| GSM no 1             | +90 532 4545888            |                |         |
| GSM no 2             |                            |                |         |
|                      |                            |                |         |
|                      |                            |                |         |
|                      |                            |                |         |
|                      |                            |                |         |
|                      |                            |                |         |
| 11.11                |                            |                | 1       |

## Alarm filtreleri

Her KGK için ayrı alarm filitresi mevcuttur ancak bunların hepsini yok varsayıp genel bir filitre tanımlayabilirsiniz. Aşağıdaki örnekte her KGK da şebeke kesilince hem e-posta hemde SMS mesajı gönderilir. Ancak yük bypass hattına aktarılınca sadece e-posta mesajı gönderilir.

Filitreleri ayarladıktan sonra Uyugla butonuna tıklamayı unutmayınız.

| e-mail SMS   Şebeke kesikte ikaz et Imail   Akü zayıfta ikaz et Imail   Yük transferinde ikaz et Imail   Yük transferinde ikaz et Imail   KGK Hatasında ikaz et Imail   KGK Hatasında ikaz et Imail   Akü testinde ikaz et Imail   Programlı shutdown olunca ikaz Imail   Diğer alarmlarda ikaz et Imail   Bu ayarlar uygulanır ise tüm KGK lar için geçerli olacaktır | Gener                               | e-m              | ail            | Alarm kısıtlama | SMS    |
|----------------------------------------------------------------------------------------------------|-------------------------------------|------------------|----------------|-----------------|--------|
| e-mail SMS   Şebeke kesikte ikaz et I   Akü zayıfta ikaz et I   Yük transferinde ikaz et I   Yük transferinde ikaz et I   KGK Hatasında ikaz et I   KGK Hatasında ikaz et I   Programlı shutdown olunca ikaz I   Diğer alarmlarda ikaz et I   Bu ayarlar uygulanır ise tüm KGK lar için geçerli olacaktır                                                              |                                     |                  |                |                 |        |
| Şebeke kesikte ikaz et   Akü zayıfta ikaz et   Yük transferinde ikaz et   Yük transferinde ikaz et   KGK Hatasında ikaz et   Akü testinde ikaz et   Programlı shutdown olunca ikaz   Diğer alarmlarda ikaz et                                                                                                    |                                     | e-mail           | SMS            |                 |        |
| Akü zayıfta ikaz et                                                                                                    | Şebeke kesikte ikaz et              |                  | <b>V</b>       | _               | Uygula |
| Yük transferinde ikaz et       KGK Hatasında ikaz et     Image: Comparent state       Akü testinde ikaz et     Image: Comparent state       Programlı shutdown olunca ikaz     Image: Comparent state       Diğer alarmlarda ikaz et     Image: Comparent state       Bu ayarlar uygulanır ise tüm KGK lar için geçerli olacaktır                                      | Akü zayıfta ikaz et                 | Γ                |                |                 |        |
| KGK Hatasında ikaz et<br>Akü testinde ikaz et<br>Programlı shutdown olunca ikaz<br>Diğer alarmlarda ikaz et<br>Bu ayarlar uygulanır ise tüm KGK lar için geçerli olacaktır                                                                                                    | Yük transferinde ikaz et            | V                |                |                 |        |
| Akü testinde ikaz et                                                                                                    | KGK Hatasında ikaz et               | Γ                |                |                 | Vazgeç |
| Programlı shutdown olunca ikaz IIIII<br>Diğer alarmlarda ikaz et IIIII<br>Bu ayarlar uygulanır ise tüm KGK lar için geçerli olacaktır                                                                                                    | Akü testinde ikaz et                |                  |                |                 |        |
| Diğer alarmlarda ikaz et 🔲 🔲 🔤 Bu ayarlar uygulanır ise tüm KGK lar için geçerli olacaktır                                                                                                    | Programlı shutdown olunca ikaz      | Γ                |                |                 |        |
| Bu ayarlar uygulanır ise tüm KGK lar için geçerli olacaktır                                                                                                    | Diğer alarmlarda ikaz et            | Γ                |                |                 |        |
|                                                                                                    | Bu ayarlar uygulanır ise tüm KGK la | , için geçerli d | ,<br>placaktır |                 |        |

## Önemli : Ayarların tümü tamamlandıktan sonra Kaydet-Çık butonunu tıklayınız.

## <u>İlk kurulumdan sonra ağ üzerindeki KGK ların bulunması</u>

Program paketinde ağ üzerindeki KGK ları ototmatik olarak listeleyen ve programın KGK listesine kaydeden bir program mevcuttur. Bu programın adı UPS find utility dir.

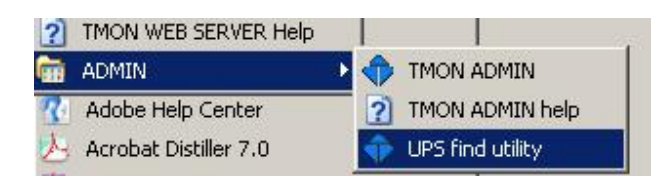

Programı çalıştırmak için Başlat/Programlar/TMON/ADMIN altında UPS find utility simgesini tıklayın

| T-MUN SNM                                         | 1P find utility                                 | <u>×</u>                                                                                                  |
|---------------------------------------------------|-------------------------------------------------|----------------------------------------------------------------------------------------------------|
| All Agents<br>192.168.2<br>192.168.2<br>192.168.2 | 2.1<br>2.254<br>2.3                             | Recognized UPS agents<br>192.168.2.3/T-MON server SNMP                                                    |
| Agent Proper                                      | Refresh List                                    | Status<br>Attempting to locate agentsfound 3 agents.<br>UPS agents : 1<br>Add UPS agents into T-MON admin |
| IP addr.<br>sysDescr:                             | 192.168.2.3<br>This device connects UPS to netw | uPS list                                                                                                  |
| sysObjectID:<br>sysContact:<br>sysName:           | 1.3.6.1.4.1.935.1.1.1<br>?<br>?                 |                                                                                                    |
| sysLocation:                                      | ?                                               |                                                                                                    |

Program penceresinde SNMP protokolüne cevap verebilen tüm aygıtların listesi ve bunların içinden KGK olarak tanımlanan aygıtların listesi mevcuttur. Program başlatıldığında bu listelere uygun aygıtların adresleri yerleştirilir.

Yerleştirme işlemi bittikten sonra Add UPS agents into T-MON admin butonunu tıklayınız. Program otomatik olarak bulduğu KGK ları ADMIN programının KGK listesine ekleyecektir. Daha sonra programı kapatın ve admin programını açın, Grupsuzlar kümesine bu KGK lar dahil edilmiştir. Bunları ilgili gruplara aktarınız. Ayrıca KGK ların isimleri ,yerleri ,bağlantı şekilleri gibi özelliklerin tek tek ayarlanması gerekir.

## KGK özelliklerinde bağlantı seçimi bilgileri

| Bağlantı                               | KGK özelliklerinden seçim |
|----------------------------------------|---------------------------|
| TMON-SERVER (TCP/IP)                   | TCP/IP                    |
| TMON-SERVER (SNMP) 1 faz gir/1 faz çık | SNMP TMON 1/1             |
| TMON-SERVER (SNMP) 3 faz gir/1 faz çık | SNMP TMON 3/1             |
| TMON-SERVER (SNMP) 3 faz gir/3 faz çık | SNMP TMON 3/3             |
| Net agent II (3 phase UPS)             | SNMP MEGATEC 3/3          |
| Net agent II (1 phase UPS)             | SNMP MEGATEC 1/1          |
| USHA SNMP ADAPTOR 1 faz gir/1 faz çık  | SNMP USHA 1/1             |